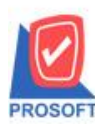

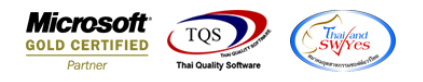

# ระบบ Accounts Payable

รายงาน Pre-Payment สามารถ Design เพิ่มแสดง Column รหัสบัญชีผู้ขาย,รหัสธนาคารผู้ขาย,สาขาธนาคาร และ ชื่อธนาคารของผู้ขายได้

1.เข้าที่ระบบ Accounts Payable > AP Reports > Pre-Payments

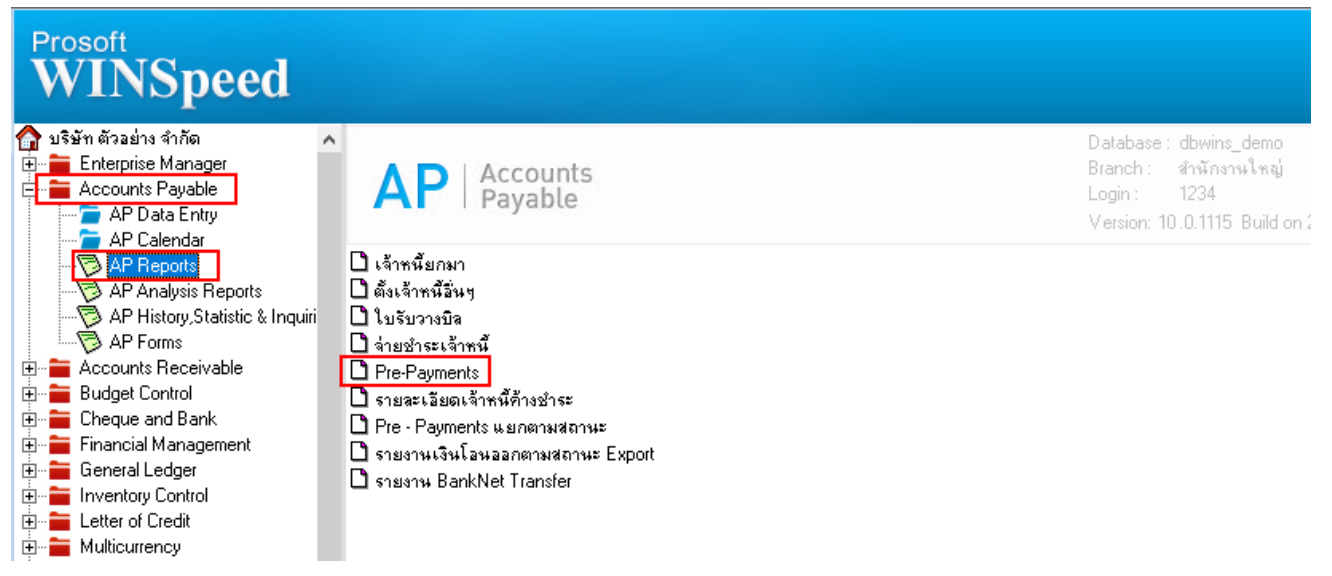

2.เลือก Range Option ที่ต้องการดูรายงาน Click > OK

| 🗐 รายงาน Pre-Payment                                                        |                                        |       | -             |       | ×       |
|-----------------------------------------------------------------------------|----------------------------------------|-------|---------------|-------|---------|
| รายงานแบบ<br>Date Options<br>จากวันที่<br>จากเลขที่เอกสาร<br>จากรหัสเจ้าหนึ | © <u>uanuas</u><br>Today<br>30/08/2565 | C % 9 | រុប<br>30/08/ | /2565 |         |
| Range Import SQL                                                            |                                        |       | 1             | ок    | L+Close |

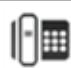

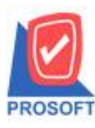

โทรศัพท์: 0-2739-5900 (อัตโนมัติ) http://www.prosoft.co.th

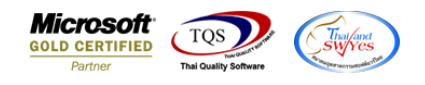

### 3.เลือก Icon Design

#### 🗟 - [รายงาน Pre-Payments (แบบแจกแจง)]

I Report Tool View Window Help

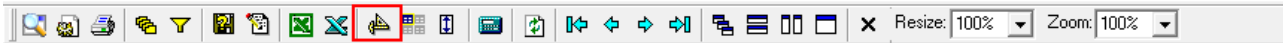

| DEMO                                      |                                 |                                |               |               | รายงา                | บริษัท ตัวอย่าง จำกัด<br>4 Pre-Payments (แบบเ | เจกแอง)                |                 |
|-------------------------------------------|---------------------------------|--------------------------------|---------------|---------------|----------------------|-----------------------------------------------|------------------------|-----------------|
| พิมพ์วันที่: 30 สิงห<br>วันที่ Pre - Paym | ากม 2565 เวล<br>ients เลขที่ Pi | 1: 10:35<br>r <b>e - Payme</b> | nts รหัสเจ้าห | ณี้ ชื่อเงื   | ว่าหนึ่              |                                               | ภาษีหัก ณ ที่จำย       | ภาษีถูกหัก      |
| วันที่เอกสาร                              | เลขที่เอกสา                     | 15                             | วันที่ใบกำกับ | เลขที่ใบกำกับ | เลขที่ใบส่งของ       | เลขที่ใบวางบิล                                | ยอดขำระ ธนาการ/สาขา    | เลขที่เช็ค      |
| 19/02/2552                                | APPP52                          | 202-00001                      | ft-0001       | บรีษั         | ทา แกรน อินเตอร์สเกล | จำกัด                                         |                        |                 |
| 01/01/2552                                | PB5201-00                       | 001                            | 30/12/2551    | 510052        | 510052               | BA5201-00001                                  | 53,500.00 BAY/รามคำแหง | 8855445         |
|                                           | รวม                             | 1                              | รายการ        |               |                      |                                               |                        |                 |
| รวมประจ                                   | จำวัน                           | 1                              | รายการ        |               |                      | รวมเงิน                                       | 53,500.00              |                 |
| 20/02/2552                                | APPP52                          | 202-00002                      | fl-0001       | บริษั         | ทา แกรน อินเตอร์สเกล | งำกัด                                         | 900.00                 |                 |
| 01/01/2552                                | PB5201-00                       | 004                            | 12/12/2551    | 5200115       | 5200115              | BA5201-00002                                  | 30,000.00 SCB/มางกะปี  | 7852 <b>369</b> |
|                                           | รวม                             | 1                              | รายการ        |               |                      |                                               |                        |                 |

#### 4.Click ขวา Add... > Column

| 🗟 - [รามงาน Pre-Payments (แบบแจกแจง)] | _  |    | ×   |
|---------------------------------------|----|----|-----|
| 🔝 Table Exit                          |    |    | - 8 |
| ]] ]]=           A ヽ ½     #          |    |    |     |
|                                       | 24 | 25 | 26  |

| DEMO                 |                 |                  |                |            |              |                | บริษัท ตัวอย่าง จำ | กัด     |                  |                   |            |              |           |
|----------------------|-----------------|------------------|----------------|------------|--------------|----------------|--------------------|---------|------------------|-------------------|------------|--------------|-----------|
|                      |                 |                  |                |            |              | รายงา          | น Pre-Payments (แข | บบแจกแจ | 4)               |                   |            |              |           |
|                      |                 |                  |                |            |              |                |                    |         |                  |                   |            |              |           |
| พิมพ์วันที่: 30 สิงห | <b>11คม</b> 256 | 65 (281:11:13    |                |            |              |                |                    |         |                  |                   |            |              | หน้า1/2   |
| วันที่ Pre - Paym    | ients la        | ขที่ Pre - Paymo | ents รหัสเจ้าห | ณี้        | ชื่อเจ้าหนึ่ |                |                    |         |                  | ภามีหัก ณ ที่จ่าย | ภาษีถูกห   | ก ณ ที่จ่าย  |           |
| วันที่เอกสาร         | เลขา            | เอกสาร           | วันที่ใบกำกับ  | เลขที่ใบกำ | กับ เล       | ขที่ใบส่งขา    | เองเชื่อมากรถือ    |         | ยอดชำระ ธนาดาร/  | สาขา              | เลขที่เช็ค | วันที่บนเช็ค | จำนวนเงิน |
| 19/02/2552           | A               | PPP5202-00001    | fl-0001        |            | บริษัท แกรเ  | เ อินเตอร์ะ    | Insert row         |         |                  |                   |            |              |           |
| 01/01/2552           | PB53            | 201-00001        | 30/12/2551     | 510052     | 510          | 0052           | Add                | >       | Add Table        |                   | 8855445    | 19/02/2552   | 53,500.00 |
|                      | รวม             | 1                | รายการ         |            |              |                | Edit               |         | Text             |                   |            |              |           |
| รวมประจ              | จำวัน           | 1                | รายการ         |            |              |                | Delete             |         | Line             |                   |            |              | 53,500.00 |
| 20/02/2552           | A               | PPP5202-00002    | fl-0001        |            | บริษัท แกรา  | เ อินเตอร์ส    | Design Report      |         | Compute          |                   |            |              |           |
| 01/01/2552           | PB52            | 201-00004        | 12/12/2551     | 5200115    | 52           | 00115          | Alian Object       | >       | Column           |                   | 7852369    | 20/02/2552   | 29,100.00 |
|                      | รวม             | 1                | รายการ         |            |              |                |                    |         | Picture <        | oignature>        |            |              |           |
| รวมประจ              | จำวัน           | 1                | รายการ         |            |              |                | รวมเงิน            |         | 30,000.00        |                   |            |              | 29,100.00 |
| 21/02/2552           | A               | PPP5202-00003    | n-0001         |            | บริษัท แกรเ  | น อินเตอร์สเกล | จำกัด              |         |                  |                   |            |              |           |
| 16/01/2552           | PD5             | 201-00001        | 16/01/2552     |            |              |                |                    |         | 10,700.00 BAY/51 | มคำแหง            | 9632552    | 21/02/2552   | 10,700.00 |
|                      | รวม             | 1                | รายการ         |            |              |                |                    |         |                  |                   |            |              |           |

5.เพิ่มคอลัมน์ Design คังนี้

VendorBankCode :: รหัสธนาคารผู้ขาย

VendorBankName :: ชื่อธนาคารผู้ขาย

VendorBankBookNo :: เลขที่บัญชีผู้ขาย

VendorBankBranchCode :: สาขาธนาคาร

VendorBankBranchName :: ชื่อสาขาธนาการ

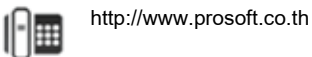

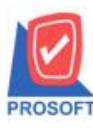

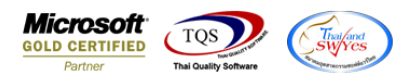

จากนั้นทำการจัดรูปแบบตัวอักษร ขนาดตัวอักษร ตามต้องการ ปรับตำแหน่งให้ตามต้องการ > Click OK

| 🐚 Sele      | ect Colum     | n                                     |                            |              |                  | $\times$  |
|-------------|---------------|---------------------------------------|----------------------------|--------------|------------------|-----------|
| เลือก C     | olumn         | 😒 vendorbank.com                      | de:!<br>okno:!             |              |                  | •         |
| Band        | trailer.2     | - 😞 vendorbankbrar<br>Svendorbankbrar | nchcode : !<br>nchname : ! |              |                  |           |
| จัดวาง      | Center        | S vendorbank.cod                      | le : !                     |              |                  |           |
| ชอบ         | None          | - 😒 vendorbanknar<br>Svendorcode : 🕫  | ne:!<br>หัสเจ้าหนึ่        |              |                  |           |
| Style       | Edit          | 🗌 😎 vendorname : ชื่                  | ไอเจ้าหนึ่                 |              |                  |           |
| กว้าง       | 100           | X vendornameeng                       | g:!<br>                    |              |                  | ~         |
| <b>3</b> 33 | 100           | Y 10                                  | রী Text                    |              | สีพื้น           |           |
|             |               |                                       |                            | ตัวอย่าง Exa | imple            |           |
| 📝 ок        | <b>∏+</b> Clo | se                                    |                            | 🗖 พื้นท      | ลังโปร่งใส (Tran | nsparent) |

## 6. Click > Exit Design Mode เพื่อออกจากโหมด Design

| - [รายงาน Pre-Paym                                                           | ients (แบบแจกแจง)]     |                |           |                             |                   |           |                   |            |               | _               |         | X |
|------------------------------------------------------------------------------|------------------------|----------------|-----------|-----------------------------|-------------------|-----------|-------------------|------------|---------------|-----------------|---------|---|
| able Exit                                                                    |                        |                |           |                             |                   |           |                   |            |               |                 | -       | 5 |
| = IIII A ヽ ½ 襌 🖳 10 / 🖉 🖉 詰 际 均 罕 🖽 🗹 🕸 🕸 🔛 🛛 🖽 🖽 Pesize: 100% 🗸 Zoom 100% マ |                        |                |           |                             |                   |           |                   |            |               |                 |         |   |
|                                                                              |                        |                |           |                             |                   |           |                   |            |               |                 |         |   |
|                                                                              |                        |                |           |                             |                   |           |                   |            |               |                 |         |   |
| กรมด บริษัท ด้วอย่าง จำกัด                                                   |                        |                |           |                             |                   |           |                   |            |               |                 |         |   |
| DEMO                                                                         |                        |                |           | รายงาน                      | Pre-Payments (111 | บแจกแจง)  |                   |            |               |                 |         |   |
|                                                                              |                        |                |           |                             |                   |           |                   |            |               |                 |         |   |
| พิมพ์วันที่: 30 สิงหา                                                        | AN 2565 1381: 10:35    |                |           |                             |                   |           |                   |            |               | <b>หน้า</b> 1/2 |         |   |
| วันที่ Pre - Paymer                                                          | nts เสขที่ Pre - Payme | ents รหัสเจ้าห | ณี้       | ชื่อเจ้าหนึ่                |                   |           | ภาษีหัก ณ ที่จ่าย | ภาษีถูก    | หัก ณ ที่จ่าย |                 |         |   |
| วันที่เอกสาร                                                                 | เลขที่เอกสาร           | วันที่ใบกำกับ  | เลขที่ใบก | ำกับ เลขที่ใบส่งของ         | เลขที่ใบวางบิล    | ยอดข่าระ  | ธนาคาร/สาขา       | เลขที่เช็ค | วันที่บนเช็ค  | จำนวนเงิน       |         |   |
| 19/02/2552                                                                   | APPP5202-00001         | fl-0001        |           | บริษัท แกรน อินเตอร์สเกล จำ | ากัด              |           |                   |            |               |                 |         |   |
| 01/01/2552                                                                   | PB5201-00001           | 30/12/2551     | 510052    | 510052                      | BA5201-00001      | 53,500.00 | BAY/รามคำแหง      | 8855445    | 19/02/2552    | 53,500.00       |         |   |
| រ                                                                            | าวม 1                  | รายการ         |           |                             |                   |           |                   |            |               |                 | 1032180 | 4 |
| รวมประจำ                                                                     | เว้น 1                 | รายการ         |           |                             | รวมเงิน           | 53,500.00 |                   |            |               | 53,500.00       |         |   |
| 20/02/2552                                                                   | APPP5202-00002         | fl-0001        |           | บริษัท แกรน อินเตอร์สเกล จำ | ากัด              |           | 900.00            | _          |               |                 |         |   |
| 01/01/2552                                                                   | PB5201-00004           | 12/12/2551     | 5200115   | 5200115                     | BA5201-00002      | 30,000.00 | SCB/บางกะปี       | 7852369    | 20/02/2552    | 29,100.00       | 1022100 | 4 |
| 5<br>                                                                        | าวม 1<br>              | รายการ         |           |                             |                   |           |                   |            |               |                 | 1032100 | 1 |
| รวมประจา                                                                     | 1 וונו                 | รายการ         |           |                             | รวมเงน            | 30,000.00 |                   |            |               | 29,100.00       |         |   |
| 21/02/2552                                                                   | APPP5202-00003         | fl-0001        |           | บริษัท แกรน อินเตอรสเกล จำ  | ากัด              |           |                   |            |               |                 |         |   |
| 16/01/2552                                                                   | 1                      | 518015         | _         |                             |                   | 10,700.00 | BA 1/2 BIT BIT    | 9652552    | 21/02/2552    | 10,700.00       | 1032180 | 4 |
| รามประจำ                                                                     | 1                      | รายการ         |           |                             | รามเงิน           | 10 700 00 |                   |            |               | 10 700 00       |         | 1 |
|                                                                              | 101/1                  |                |           | : leucuu                    | 106-0.            |           |                   |            |               |                 |         | - |

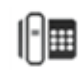

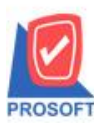

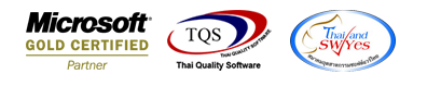

7.เลือก Tool > Save Report...

| น - [รายงาน Pr | e-Payments (แบบแจกแจ | 4)]        |         |             |          |         |      |         |      |         |       |        |      |        |          |      |       |         |           |            |                    | -         |           |
|----------------|----------------------|------------|---------|-------------|----------|---------|------|---------|------|---------|-------|--------|------|--------|----------|------|-------|---------|-----------|------------|--------------------|-----------|-----------|
| Report To      | ol View Window       | Help       |         |             |          |         |      |         |      |         |       |        |      |        |          |      |       |         |           |            |                    |           | -         |
| 3 🔬 🚄          | Sort                 |            | -       | 1 📾         | ø        | ▶ 💠     | 4    | > 刘     | 5    |         |       |        | ×    | Resi   | ze: 100  | % •  | •     | Zoom: 🔤 | 00% 🔻     | [          |                    |           |           |
|                | Filter               | 1          |         |             |          |         | _    |         |      |         |       |        |      |        |          |      |       |         |           |            |                    |           |           |
|                | Save As              |            | -       |             |          |         |      |         | _    |         |       |        | ~    |        |          |      |       |         |           |            |                    |           |           |
| DEM            | Save As Report       |            |         |             |          |         |      |         | บ    | รษทเ    | ้วอย่ | าง จำก | กัด  |        |          |      |       |         |           |            |                    |           |           |
|                | Save Report          |            |         |             |          |         |      | รายงา   | u P  | re-Pa   | ymen  | ts (แบ | บแจก | 1lio4) |          |      |       |         |           |            |                    |           |           |
| พิมพ์วันที่    | Manage Report        |            |         |             |          |         |      |         |      |         |       |        |      |        |          |      |       |         |           |            |                    | หน้า 1/1  |           |
| วันที่ Pre     | Save As Excel        |            | จ้าหนึ่ |             | ชื่อเจ้า | หนี้    |      |         |      |         |       |        |      |        |          |      |       | ภาษีหัก | ณ ที่จ่าย | ภาษีถูกท   | <b>ก</b> ณ ที่จ่าย |           |           |
| วันที่เ        | Excel                | - ñ        | าับ แ   | ลงที่ใบกำก่ | กับ      | เลขที่  | ໃນສ່ | 1991    |      | เลขที่ใ | บวาง  | บิล    |      | 68     | ดข่าวะ 1 | นาคา | ร/สาจ | ขา      |           | เลขที่เช็ค | วันที่บนเช็ค       | จำนวนเงิน |           |
| 19/02/255      | Export !             | 0          | 01      |             | บริษัท   | แกรน ฮิ | นเตล | อร์สเกล | จำกั | a       |       |        |      |        |          |      |       |         |           |            |                    |           |           |
| 01/01          | Font                 |            | 5       | 510052      |          | 51005   | 2    |         |      | BA52    | 01-00 | 001    |      | 53,    | 500.00 E | AY/1 | ามค่  | าแหง    |           | 8855445    | 19/02/2552         | 53,500.00 |           |
|                |                      |            |         |             |          |         |      |         |      |         |       |        |      |        |          |      |       |         |           |            |                    |           | 103218043 |
| 5              | Design               |            |         |             |          |         |      |         |      | 53      | มเงิน |        |      | 53,    | 500.00   |      |       |         |           |            |                    | 53,500.00 |           |
| 20/02/255      | Select Column        | 0          | 01      |             | บริษัท   | แกรน อิ | นเคล | อร์สเกล | จำกั | ล       |       |        |      |        |          |      |       |         | 900.00    |            |                    |           |           |
| 01/01          | Hide Keport Header   |            | 5       | 5200115     |          | 52001   | 15   |         |      | BA52    | 01-00 | 002    |      | 30,    | 000.00 5 | CB/1 | างกะ  | ป       |           | 7852369    | 20/02/2552         | 29,100.00 |           |
|                | Calculator           |            |         |             |          |         |      |         |      |         |       |        |      |        |          |      |       |         |           |            |                    |           | 103218043 |
| รวมป           | ระจำวัน 1            | รายการ     |         |             |          |         |      |         |      | 53      | มเงิน |        |      | 30,    | 000.00   |      |       |         |           |            |                    | 29,100.00 |           |
| 21/02/2552     | APPP5202-00003       | fi-000     | 01      |             | บริษัท   | แกรน อิ | นเคล | อร์สเกล | จำกั | ล       |       |        |      |        |          |      |       |         |           |            |                    |           |           |
| 16/01/2552     | 2 PD5201-00001       | 16/01/2552 |         |             |          |         |      |         |      |         |       |        |      | 10,    | 700.00 E | AY/1 | ามค่  | าแหง    |           | 9632552    | 21/02/2552         | 10,700.00 |           |
|                | รวม 1                | รายการ     |         |             |          |         |      |         |      |         |       |        |      |        |          |      |       |         |           |            |                    |           | 103218043 |
| รวมป           | ระจำวัน 1            | รายการ     |         |             |          |         |      |         |      | 50      | มเงิน |        |      | 10,    | 700.00   |      |       |         |           |            |                    | 10,700.00 |           |
| 28/02/2552     | APPP5202-00004       | ด-000      | 02      |             | Dieth    | elm Tra | ding | Co.,Lt  | d.   |         |       |        |      |        |          |      |       |         |           |            |                    |           |           |

8.เลือก Library ที่ต้องการบันทึกรายงาน > Click เลือกถามเมื่อให้ดึงรายงานต้นฉบับ ในกรณีที่จะบันทึกสร้างรายงานใหม่ > Click Icons รูปแผ่นดิสก์ เพื่อทำการบันทึกรายงานใหม่ Click > OK

| Save Report                              | 3 4                                          |
|------------------------------------------|----------------------------------------------|
| Path เก็บรายงาน                          | 🔽 ถามเมื่อให้ดังรายงานต้นฉบับ                |
| C:\Program Files (x86)\Prosoft\WINSpeed\ | 1                                            |
| pbl                                      | dr_popurchase_date_explain                   |
| 🕎 cheq.pbl                               |                                              |
| interpreter control 2                    |                                              |
| reportpbl                                | ·                                            |
| 💼 sell.pbl                               |                                              |
|                                          |                                              |
|                                          |                                              |
|                                          |                                              |
|                                          |                                              |
| ا ف ع شر ف                               |                                              |
| สร้างที่เก็บไหม่<br>Dath ใหม่            | บันทึกรายงาน                                 |
|                                          | ชื่อที่เก็บ dr_pre_payment_j                 |
| ສamະກນ report.pbl 🎬                      | าหายเหตุ [1234][DESKTOP-A63DTSU][30/08/2022] |
|                                          |                                              |
| Report SQL                               |                                              |
|                                          |                                              |
| 47                                       |                                              |

10